# Finance -- Grant Tracking Regent Summary (expected publish date Spring 2022)

| Brief<br>Description                   | Grant tracking summaries for SMPH Deans Office and Departments. This project currently includes an annual research pivot report, provided to the department chair, extramural funding, and faculty demographic summaries.<br>Goals: Design an efficient analysis system for financial data to meet school and departmental reporting demands. Minimize & eliminate manual workflows. |   |
|----------------------------------------|----------------------------------------------------------------------------------------------------|---|
| Data<br>Classificat<br>ion             | Internal                                                                                                    |   |
| Developer                              | Ashlyn Hussey & Amy Johnson (DOM)                                                                                                    |   |
| Primary<br>Audience                    | SMPH Fiscal Affairs, Departmental Admin & Financial Roles                                                                                                    |   |
| Data<br>Sources                        | EPM CURRENT_JOB, AADW UDDS_CODES, AADW<br>HR_CURRENT_DEMOGRAPHICS, WISDM REGENT_SUMMARY_REPORT, WISDM<br>PROJECTS                                                                                                    |   |
| Data<br>Load<br>Schedule               | Daily                                                                                                    |   |
| Definitions                            |                                                                                                    |   |
| Plans for<br>Future<br>Developm<br>ent |                                                                                                    | - |
| Additional<br>Notes                    | Multi-year awards are included in the year from which they were granted.<br>This was originally built by the Department of Medicine to replace a deprecated Grant<br>Tracking PHP-based web application.                                                                                                    |   |
|                                        | The team involved in bringing this app together included: Sheri Lawrence, Lisa Bindl,<br>Calleen Roper, Betty Weiss, Amy Johnson, Ashlyn Hussey, Lindsay Rowe, Darlene<br>Wood, Karla Thompson, Elizabeth Simcock                                                                                                    |   |

(ii) Additional Documentation

Data Model

- Data Model Constraints
- Sheet Overview Award Summary Dashboard
  - Sheet Contents
- Sheet Overview Award Explorer
   O Sheet Contents
- Common Use Cases & Workflows
  - Example: How much funding did a specific Department have in FYXX

  - Example: How much funding did a specific Division have in FYXX?
  - Example: Who are the top 5 researchers in a Dept/Division?

#### • Example: How many awards is a Dept/Division managing?

## **Data Model**

This app runs from HRS data copied to the SMPH data warehouse and from there, is loaded into QlikSense to use for data views. Data is re-loaded from the sources every 24 hours. The source tables are listed below:

| VIEW | SOURCE | DESCRIPTION |
|------|--------|-------------|
|------|--------|-------------|

Date Published:

Published In:

Finance: Admin and Departmental

| Regent<br>Summary<br>Report | WISDM<br>/REGENT_SUMMA<br>RY_REPORT | Represents Award Funding Actions that must be reported to the Board of Regents.<br>Constraints:<br>UW-Madison Awards only.<br>Contains awards granted 2017 or later.<br>YEAR(ISSUE_DATE) >= 2017<br>AND YEAR(ISSUE_DATE) <= Year(Today())<br>AND BUSINESS_UNIT = 'UWMSN'                                                                                                    |
|-----------------------------|-------------------------------------|----------------------------------------------------------------------------------------------------|
| Faculty                     | HR/CURRENT_JOB                      | Contains the row currently in effect for each active and terminated job from HRS. <i>Future jobs and future changes are NOT included.</i><br>Fields include key employee fields and all job-related fields, such as Department, FTE, Employee Classification, Job Code and Description, Employee Type, Salary Admin Plan and Grade, and Compensation.<br><b>Constraints:</b><br>Only UW-Madison SMPH employee/faculty members.<br>BUSINESS_UNIT = 'UWMSN'<br>AND wildmatch(DEPTID, 'A53*') = 1; |
| Awards                      | WISDM/AWARDS.<br>QVD                | Joins to Regent Summary Report view on AWARDS_KEY. Fields include AWARD_START_DATE, AWARD_END_DATE, and AWARD_TYPE                                                                                                    |

### **Data Model Constraints**

- Business unit = UWMSN (*UW-Madison awards only*)
  ISSUE\_DATE >= 2017 (includes awards granted 2017 or later)
- UWMSN employees with employee department A53\*\*\*\*

## Sheet Overview - Award Summary Dashboard

This sheet contains summaries of awards by division, department and award PIs. Award totals are calculated using a sum of FA\_AMOUNT for each award ID. Project data is not included on this sheet to prevent duplication. To filter data, use the side filter panes, select any value in a visualization or click on a table column heading.

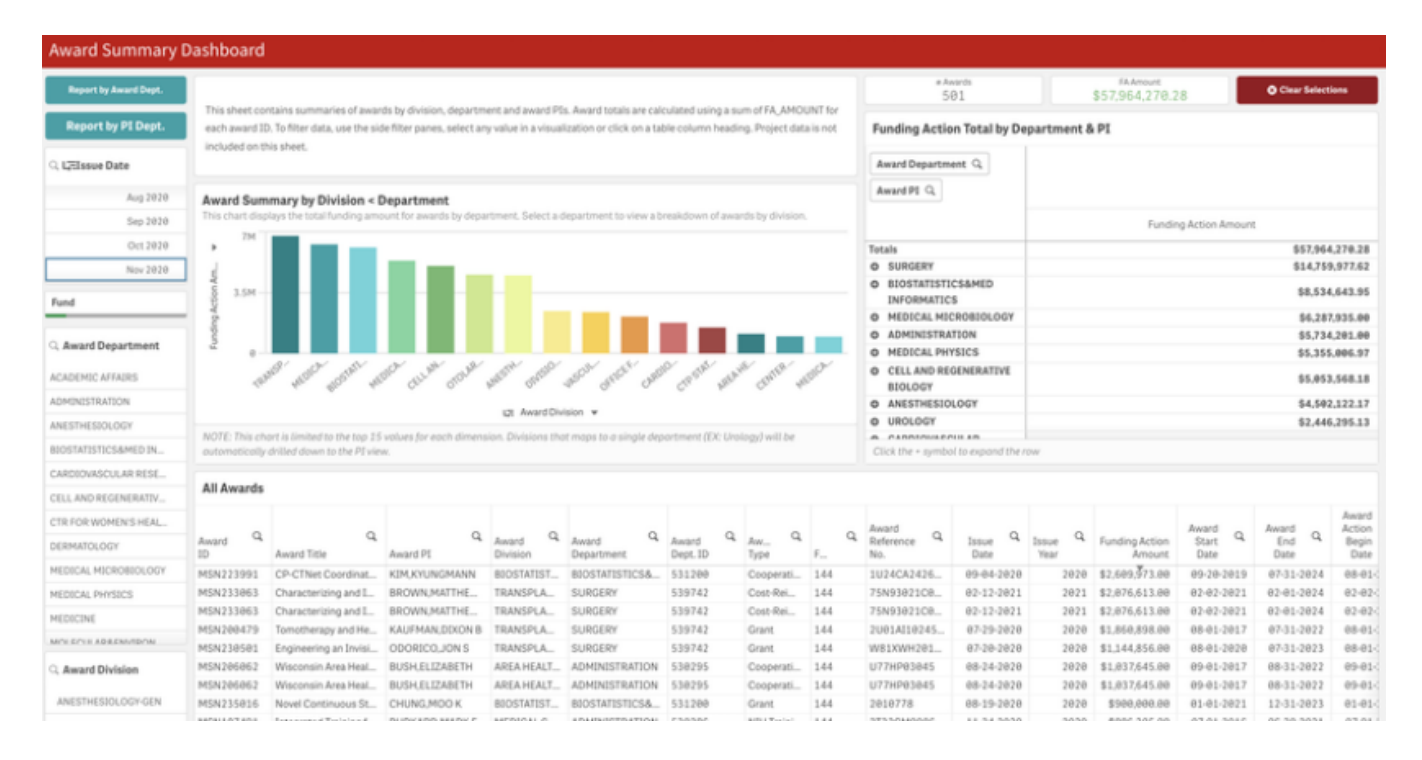

## Sheet Contents

| FEATURE                                      | TYPE                  | DESCRIPTION                                                                                                    |
|----------------------------------------------|-----------------------|----------------------------------------------------------------------------------------------------|
| Award Summary by<br>Division <<br>Department | Bar<br>Chart (<br>DD) | This chart displays the total funding amount for awards by department. Select a department to view a breakdown of awards by division.<br>Use the down arrow next to Award Division to view funding action total by department or division only. |
|                                              |                       | This chart is limited to the top 15 values for each dimension.                                                                                                    |
| All Awards                                   | Table                 | This table displays rows of basic award information in a spreadsheet format. Project data is not included in this visualization to prevent duplication of records.                                                                              |
| FA Total by<br>Department & PI               | Pivot<br>table        | Use this table to view FA_Amount totals by department. Expand each row using the '+' sign to view FA_Amount total broken down by PIs.                                                                                                    |
| Report by Award Dept.                        | Button                | Filters data in this sheet to show 133/144 awards issued to Dept. of Medicine department.<br>FUND=133/144<br>AWARD_DEPT_ID = 53**                                                                                                    |
| Report by PI Dept.                           | Button                | Filters data in this sheet to show 133/144 awards from PIs with (HR) appointments in medicine divisions.<br>FUND=133/144<br>PI_DEPT_ID = 53**                                                                                                   |
| Clear Selection                              | Button                | Clears all current selections applied to this sheet.                                                                                                    |
| # of Awards                                  | KPI                   | A count of the number of unique award IDs. Changes along with filters.<br>COUNT(unique AWARD_ID)                                                                                                    |
| FA Amount                                    | KPI                   | A sum of FA_AMOUNT for all awards. Changes along with filters.                                                                                                    |

| Issue Date | Filter<br>Pane ( | Allows for filtering awards by ISSUE_DATE from the RSR database. Formatted to be based on Fiscal Year. First select year that you wish to filter by and then (optionally) by a range of months in that fiscal year. |
|------------|------------------|----------------------------------------------------------------------------------------------------|
|            | (סט              | <pre>Subfield(YearName(ISSUE_DATE, 0, 7), '-', -1)</pre>                                                                                                    |
|            |                  | MonthName(ISSUE_DATE)                                                                                                    |

# Sheet Overview - Award Explorer

This sheet displays rows of basic award information in a spreadsheet format for all divisions and PIs. Project data is not included in this visualization to prevent duplication of records.

## **Sheet Contents**

| FEATURE                                 | TYPE                    | DESCRIPTION                                                                                                    |
|-----------------------------------------|-------------------------|----------------------------------------------------------------------------------------------------|
| All Awards                              | Table                   | This table displays rows of basic award information in a spreadsheet format. Project data is not included in this visualization to prevent duplication of records.                                                                                                    |
| Issue Date                              | Filter<br>Pane (<br>DD) | Allows for filtering awards by ISSUE_DATE from the RSR database. Formatted to be based on Fiscal Year. Select year that you wish to filter by and then (optionally) by a range of months in that fiscal year.          Subfield(YearName(ISSUE_DATE, 0, 7), '-', -1)         MonthName(ISSUE_DATE)                                                                                        |
| Award Action<br>Date                    | Filter<br>Pane (<br>DD) | Allows for filtering awards by AWARD_ACTION_BEGIN_DATE from the RSR database. Formatted to be based on Fiscal Year. Select year that you wish to filter by and then (optionally) by a range of months in that fiscal year.<br>Subfield(YearName(AWARD_ACTION_BEGIN_DATE, 0, 7), '-', -1)<br>MonthName(AWARD_ACTION_BEGIN_DATE)                                                            |
| Reporting<br>Period                     | Filter<br>Pane (<br>DD) | Allows for filtering awards by REPORTING_PERIOD_FY and REPORTING_PERIOD fields from the RSR database.<br>Note that these fields are manually input by RSP. Select reporting period year that you wish to filter by and then<br>(optionally) by a range of months in that fiscal year.<br>Subfield(YearName(AWARD_ACTION_BEGIN_DATE, 0, 7), '-', -1)<br>MonthName(AWARD_ACTION_BEGIN_DATE) |
| Department<br>< Divisions <<br>Award PI | Filter<br>Pane (<br>DD) | Allows for filtering awards by award department, award division and award PI.<br>AWARD_PI is brought in from the RSR table.<br>Award Department and Division fields are based on DEPT_LONG_NAME, UDDS_LONG_NAME fields from the UDDS<br>database table linked to an award record in the RSR table.                                                                                        |
| Sponsor<br>Type <<br>Sponsor            | Filter<br>Pane (<br>DD) | Allows for filtering awards by sponsor type and, optionally, further drill down the selection to individual award sponsors.<br>Award Sponsor Type = SPONSOR_TYPE_DESCRIPTION<br>Award Sponsor = SPONSOR_NAME                                                                                                    |

| Other filters      | Filter<br>Pane | Fund - filter by fund code. Typically 133/144<br>PI Department - filter by the HR division of a PI |
|--------------------|----------------|----------------------------------------------------------------------------------------------------|
| Clear<br>Selection | Button         | Removes all current selections from the sheet.                                                     |

# Common Use Cases & Workflows

## Example: How much funding did a specific Department have in FYXX

- 1. Navigate to Award Summary Dashboard Sheet. Be sure to clear any existing selections
- 2. Use the Issue Date filter pane to select the desired fiscal year. Optional: Select range of months.

### Example: How much funding did a specific Division have in FYXX?

- 1. Navigate to Award Summary Dashboard Sheet. Be sure to clear any existing selections
- 2. Use the Issue Date filter pane to select the desired fiscal year. Optional: Select range of months.
- 3. Use Award Division filter pane to select the desired division.

#### Example: Who are the top 5 researchers in a Dept/Division?

- 1. Navigate to Award Summary Dashboard Sheet. Be sure to clear any existing selections
- 2. Use the Issue Date filter pane to select the desired fiscal year. Optional: Select range of months.
- 3. Select desired division or department from the Award Division or Award Department filter panes.
- 4. View the Funding Action Total by Department & PI pivot table. Use the (+) symbol to expand the desired department and view funding totals by PI for that department.

### Example: How many awards is a Dept/Division managing?

- 1. Navigate to Award Summary Dashboard Sheet. Be sure to clear any existing selections
- 2. Use the Issue Date filter pane to select the desired fiscal year. Optional: Select range of months.
- In the Award Summary by Division < Department bar chart, toggle Award Funding Action Amount to # of Awards. This will display the number of awards currently being handled by a division. Optionally, you can drill down the bar chart further to view # of awards by department.